# How to sign up for a Cochrane Learning Live webinar

## Step 1

On the webinar description page, click on the 'SIGN UP HERE' link.

#### Step 2

You will get to a page where you need to log in with your Cochrane Account (screenshot below). You can create an account by clicking 'Sign up now' if you don't already have one.

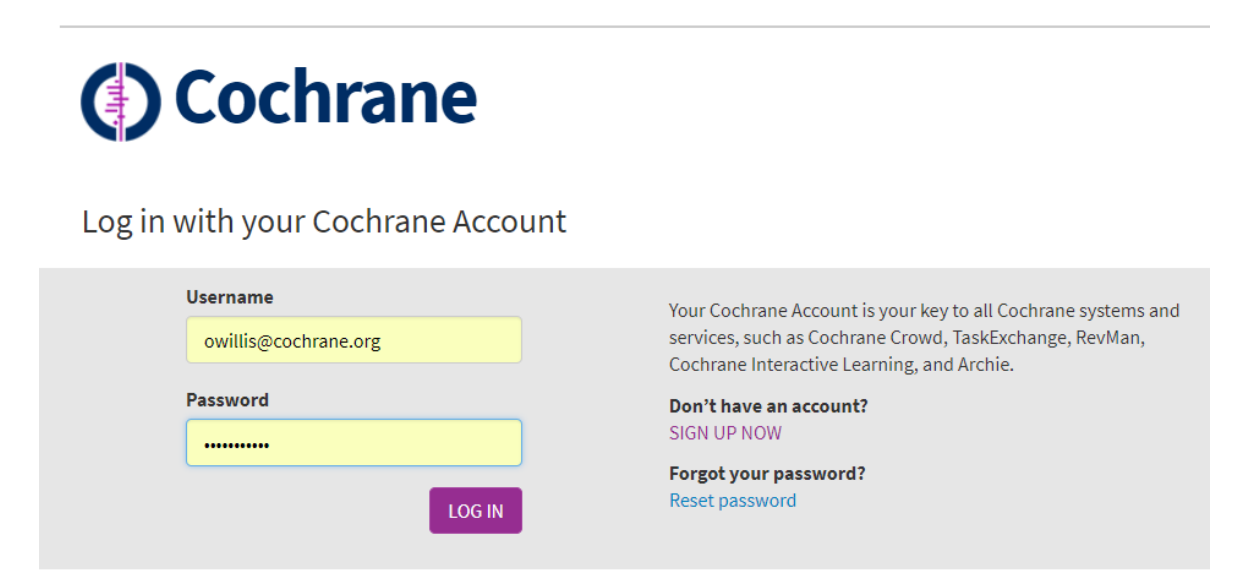

### Step 3

Once you've logged in, you will get to the webinar registration page. The fields should be automatically filled with the details from your account. Check and click 'Sign up' to register for the webinar.

| Cochrane                                                      | Tructed evidence                      |              |                   | About Trainers | Contact   Cochrane.org              |
|---------------------------------------------------------------|---------------------------------------|--------------|-------------------|----------------|-------------------------------------|
| Training                                                      | Informed decisions.<br>Better health. |              |                   | Search         | Q                                   |
| Interactive Learning                                          | Learning resources                    | Pathways     | Workshops/courses | Handbooks      | Logout                              |
| Sign up for "Meta-an                                          | alysis of time-to-                    | event data"  | webinar           |                |                                     |
| Tuesday, 03 <sup>th</sup> July 2018 13:00 U                   | TC [check the time in you             | r time zone] |                   | 1              |                                     |
| First name: *                                                 |                                       |              |                   |                |                                     |
| First name: *<br>Oliver                                       |                                       |              |                   |                |                                     |
| First name: *<br>Oliver<br>Last name: *                       |                                       |              |                   | C) C           | ochrane<br>raining                  |
| First name: *<br>Oliver<br>Last name: *<br>Willis             |                                       |              |                   | Cr<br>Tr       | ochrane<br>raining                  |
| First name: *<br>Oliver<br>Last name: *<br>Willis<br>Email: * |                                       |              |                   | C) Cr          | ochrane<br>raining<br>Learning Live |

# Step 4

The confirmation message will appear and you can close the window or go back to the Cochrane Learning Live programme page.

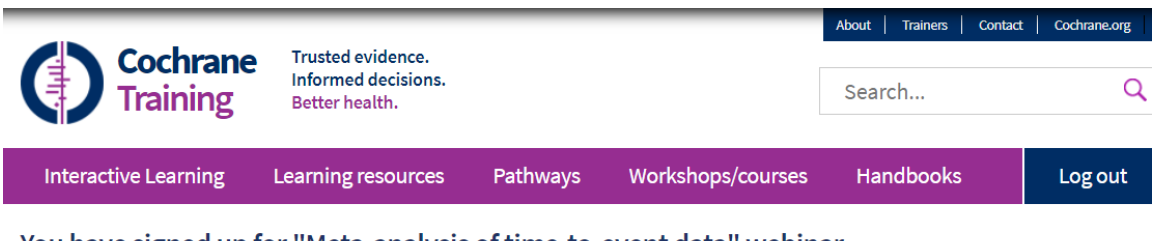

You have signed up for "Meta-analysis of time-to-event data" webinar

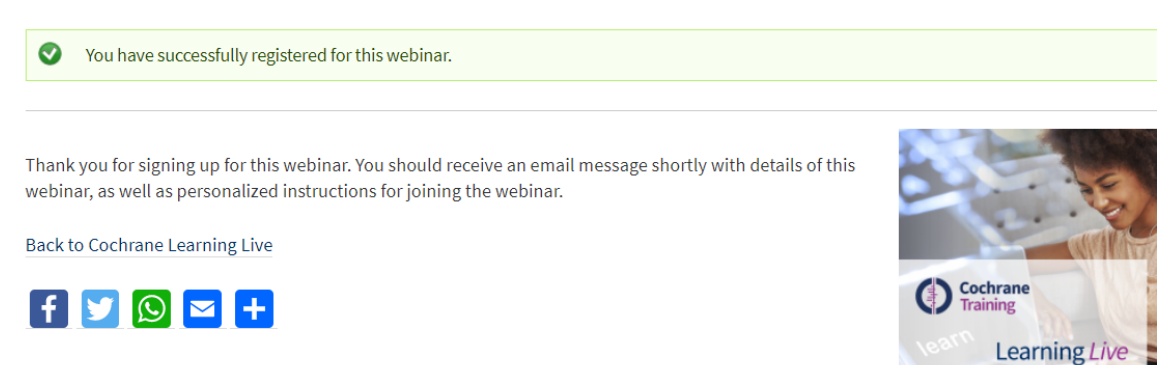